## SIS changes to eFundi site info

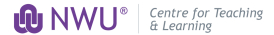

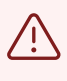

With the changes from SIS to eFundi, No Courselinking, Adding Participants or Renaming will be performed on the eFundi site. Lecturers will need to follow the link on eFundi site for Verifying modules.

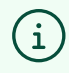

(i)

eFundi will automatically course link the modules to the lecturer and module sites will be created automatically.

The module site will be named with the module code and year. There will be sections or rosters under each module site.

| 1 Click on the module site.                                                                    |                     |          |               |                    |
|------------------------------------------------------------------------------------------------|---------------------|----------|---------------|--------------------|
| verview X Profile Information X 🕡 Student                                                      | 360   DIYSERVICES × | Cogin    | Stere .       | × M Inbox (40) - v |
| O A  ■ https://efundi-test.nwu.ac.za/portal                                                    | /site/~10000372     |          |               |                    |
| ACCC112-2024 V * EDTC112-2024 V *                                                              | MTHS129-2024 ~      | ★ NCHE12 | 21-2024 🗸     | ★ MMDP ∨           |
|                                                                                                |                     |          |               |                    |
|                                                                                                |                     |          |               |                    |
| Recent Announcements                                                                           |                     |          | <b>%</b> Link | ? Help 🗙           |
| Recent Announcements                                                                           |                     |          | & Link        | ? Help             |
| E OVERVIEW  Recent Announcements  Announcements  (viewing announcements from the last 10 days) |                     |          | <b>℃</b> Link | ? Help             |

## 2 Click on "Site info"

i

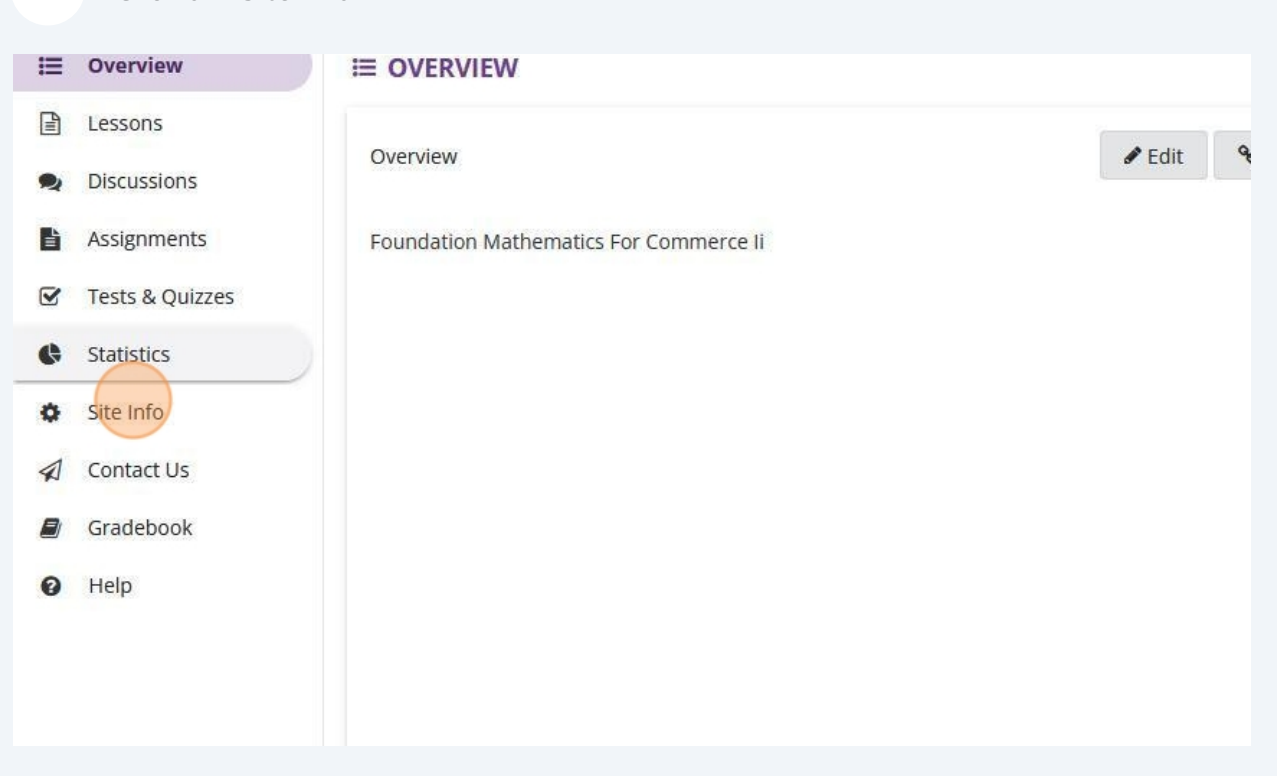

For Modules with the same module site but different roster, the modules can be merged. E.g MTHS 129 TRN\_001, MTHS 129 TRN \_002. The sites can be merged :Site Info -edit class roster -add roster-select anyway-continue.

## **3** The new site title will show as module code and year. Example of old title MTHS 129 1-1 M 2024, new title as MTHS 129-2024.

All campuses will have the same site titles, the roster will determine which campus it is for.

| ation | Manage Tools | Tool Order | Date Manager | Add Participants | Manage Participants    | Edit Class Roster(s) | Manage Groups | Link to F |
|-------|--------------|------------|--------------|------------------|------------------------|----------------------|---------------|-----------|
|       |              |            |              |                  |                        |                      |               |           |
|       |              |            |              |                  | мтн5129-2024           |                      |               |           |
|       |              |            |              |                  | 2024SEM2               |                      |               |           |
|       |              |            |              |                  | MTHS129-MC-2024SI      | EM2-(MTHS129A)       |               |           |
|       |              |            |              | 2                | Copy to Clipboard      |                      |               |           |
|       |              |            |              |                  | BE                     |                      |               |           |
|       |              |            |              | 3                | Site participants only |                      |               |           |
|       |              |            |              |                  | 15 Nov 2024 12:44:0    | O SAST               |               |           |

| ation | Manage Tools | Tool Order | Date Manager | Add Participants | Manage Participants    | Edit Class Roster(s) | Manage Groups | Link to |
|-------|--------------|------------|--------------|------------------|------------------------|----------------------|---------------|---------|
|       |              |            |              |                  |                        |                      |               |         |
|       |              |            |              |                  |                        |                      |               |         |
|       |              |            |              |                  | MTHS129-2024           |                      |               |         |
|       |              |            |              |                  | 2024SEM2               |                      |               |         |
|       |              |            |              |                  | MTHS129-MC-20245       | EM2-(MTHS129A)       |               |         |
|       |              |            |              | 8                | Copy to Clipboard      |                      |               |         |
|       |              |            |              |                  | BE                     |                      |               |         |
|       |              |            |              |                  | Site participants only | E.                   |               |         |
|       |              |            |              |                  | 15 Nov 2024, 13:44:0   | 0 SAST               |               |         |
|       |              |            |              |                  | 27 Nov 2024, 12:50:2   | 3                    |               |         |
|       |              |            |              |                  |                        | CIELLIE              |               |         |

5

6

## The first part of the roster will show the module code, which campus the code is associated with, along with the term.

| ol Order | Date Manager | Add Participants | Manage Participants    | Edit Class Roster(s) | Manage Groups | Link to Parent Site | External Tools |
|----------|--------------|------------------|------------------------|----------------------|---------------|---------------------|----------------|
|          |              |                  |                        |                      |               |                     |                |
|          |              |                  | UTUC120 2024           |                      |               |                     |                |
|          |              |                  | 2024SEM2               | _                    |               |                     |                |
|          |              |                  | MTHS129-MC-20245       | M2-(MTHS129A)        |               |                     |                |
|          |              | 3                | Copy to Clipboard      |                      |               |                     |                |
|          |              |                  | BE                     |                      |               |                     |                |
|          |              | 3                | Site participants only | ο ςαςτ               |               |                     |                |
|          |              |                  | 27 Nov 2024, 12:50:2   | 3                    |               |                     |                |
|          |              |                  |                        | CIELLIE              |               |                     |                |

The roster code between brackets is important information as it is the code that students should have registered for, if a student cannot see the site or is not on the site, they will need to contact SIS along with the code.

| MTHS1    | 29-2024                   |
|----------|---------------------------|
| 2024SE   | M2                        |
| MTHS1    | 29-MC-2024SEM2-(MTHS129A) |
| Copy to  | 2 Clipboard               |
|          | BE                        |
| Site par | rticipants only           |
| 15 Nov   | 2024, 13:44:00 SAST       |
| 27 Nov   | 2024, 12:50:23            |
|          | CIELLIE                   |
| No G     |                           |

7 If your email does not appear in site contact, please contact SIS as the information needs to be pulled from student information system (SIS).

| ger | Add Participants | Manage Participants    | Edit Class Roster(s) | Manage Groups | Link to Parent Site | External Tools | Manage Access | In |
|-----|------------------|------------------------|----------------------|---------------|---------------------|----------------|---------------|----|
|     |                  |                        |                      |               |                     |                |               |    |
|     |                  |                        |                      |               |                     |                |               |    |
|     |                  | MTHS129-2024           |                      |               |                     |                |               |    |
|     |                  | 2024SEM2               |                      |               |                     |                |               |    |
|     |                  | MTHS129-MC-2024S       | EM2-(MTHS129A)       |               |                     |                |               |    |
|     |                  | Copy to Clipboard      |                      |               |                     |                |               |    |
|     |                  | BE                     |                      |               |                     |                |               |    |
|     |                  | Site participants only |                      |               |                     |                |               |    |
|     |                  | 15 Nov 2024, 13:44:0   | 0 SAST               |               |                     |                |               |    |
|     |                  | 27 Nov 2024, 12:50:2   | 3                    |               |                     |                |               |    |
|     |                  |                        | CIELLIE              |               |                     |                |               |    |

When merging sites, the steps will remain the same but be aware that when you add your roster to the new site, the old site will no longer have access to the roster as only one roster can be active on a site at any given time.

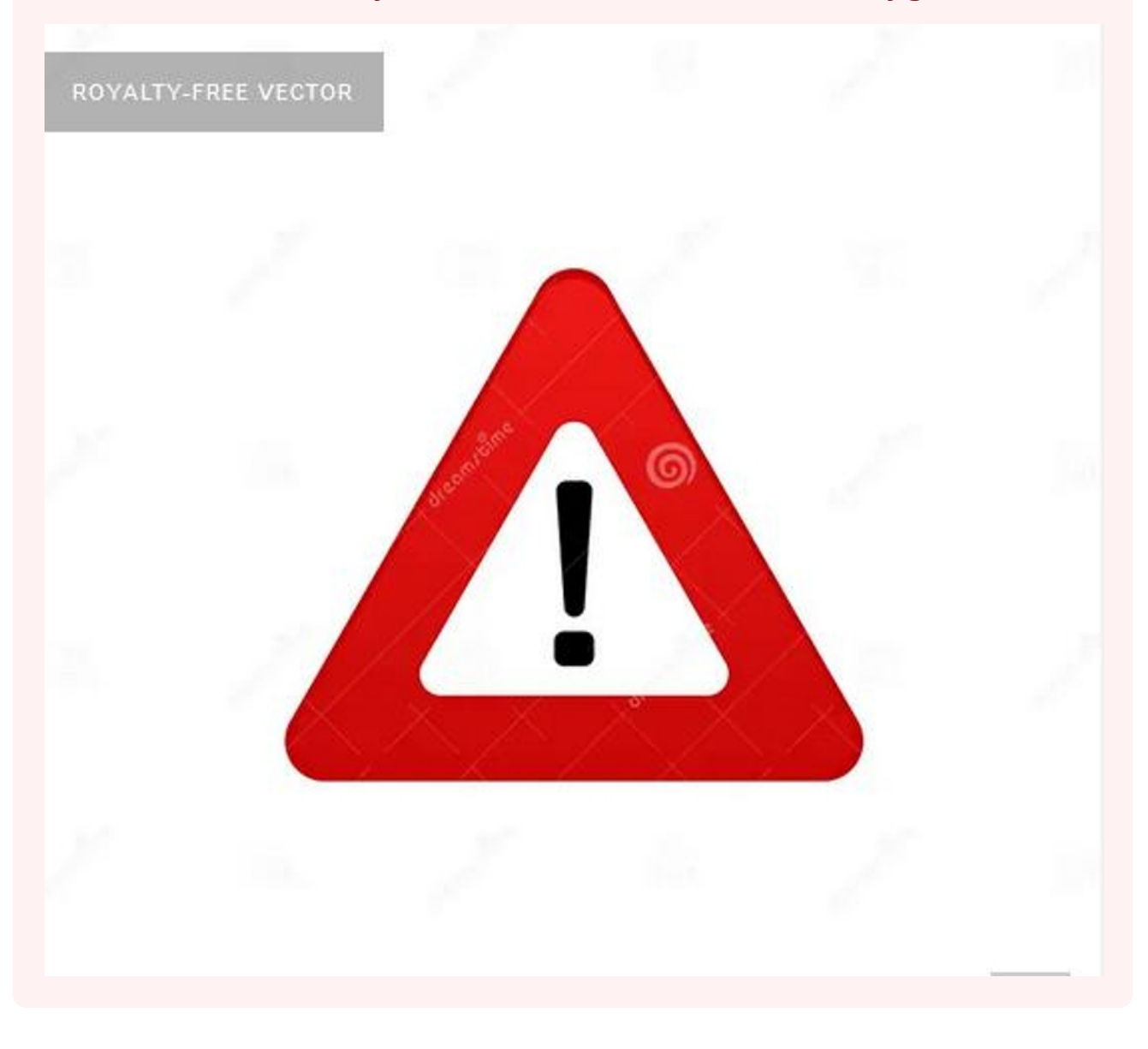